## ACCESSING AKAIMS QUARTERLY SUMMARY REPORT

- 1. Login to AKAIMS
- 2. Select SSRS Report in the top right corner of the homepage screen.
  - If you do not have access to SSRS Report, email your agency's administrator or the AKAIMS Project Assistant Sarah Steele at <u>sarah.steele@alaska.gov</u> or (907)269-0864

|                  |                                       |     | SSRS Reports |
|------------------|---------------------------------------|-----|--------------|
|                  |                                       |     |              |
| Change Facility  |                                       |     |              |
|                  |                                       |     |              |
| Current Agency   | State of Alaska                       |     |              |
| Current Facility |                                       | _   |              |
| N                | State of Alacka                       | i i |              |
| New Agency       |                                       |     |              |
| New Facility     | · · · · · · · · · · · · · · · · · · · |     |              |
|                  | Cancel Go                             |     |              |

### ACCESSING AKAIMS QUARTERLY SUMMARY REPORT

Link to SSRS Report Home Page : https://akaims-reports.dhss.alaska.gov/Reports/browse/

Pathway: Home <AKAIMS Reports < AKAIMS Quarterly Reports <QuarterlySummary

- 3. Follow pathway OR copy and paste link and follow steps 4-6
- 4. Select the AKAIMS Reports Folder
- 5. Select AKAIMS Quarterly Report Folder

AKAIMS Reports

Home > AKAIMS Reports

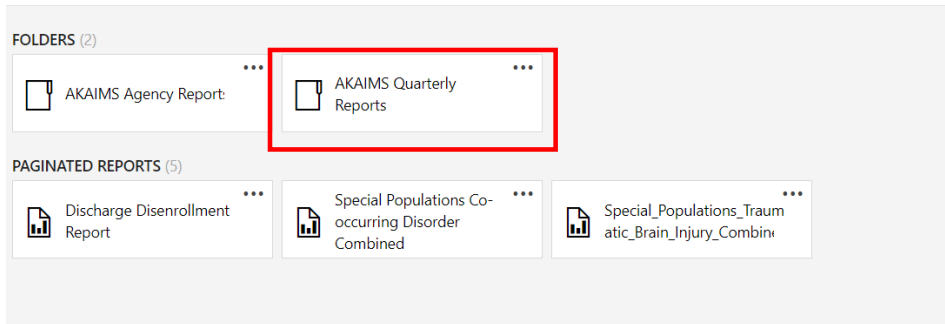

#### 6. Select Quarterly Summary. This will bring you into the report itself.

| Home > AKAIMS Quarterly | Reports       |                 |     |
|-------------------------|---------------|-----------------|-----|
| FOLDERS (4)             | Mental Health | Substance Abuse | ••• |
| Quarterly_Summary       |               |                 |     |
|                         |               |                 |     |

7. Choose Fiscal year, Agency, and Facility, from the drop-down menus.

| Home > AKAIMS Reports >                       | AKAIMS  | Quarterly Reports > Quarterly_Summary |   |               |   |             |
|-----------------------------------------------|---------|---------------------------------------|---|---------------|---|-------------|
| Fiscal Year <select a="" value=""> 🛩</select> | Agency  | aaaPatrick's Test Agency              | ~ | Facility      | M | View Report |
|                                               | Program | M                                     |   | Grant Program | M |             |

**8.** Once agency is selected, a list of all programs will generate. Selecting multiple options is possible.

| lome > AKAIMS Reports > AKAIMS C | uarterly Reports > Quarterly_Summary |                                              |  |
|----------------------------------|--------------------------------------|----------------------------------------------|--|
| scal Year 2023                   | aaaPatrick's Test Agency 🗸           | Facility ASAP,Behavioral Health,Children's N |  |
| Program                          | Adolescent,Adult Outpatient MH,Ac 💌  | Grant Program                                |  |
|                                  | ✓ (Select All)                       |                                              |  |
|                                  | ✓ Adolescent                         | and the                                      |  |
|                                  | Adult Outpatient MH                  |                                              |  |
|                                  | Adult Outpatient SU                  |                                              |  |
|                                  | ASAP                                 |                                              |  |
|                                  | Assessment Only                      |                                              |  |
|                                  | S BRS                                |                                              |  |
|                                  | <                                    |                                              |  |
|                                  | lh.                                  |                                              |  |

Once programs are selected, a list of all grant program numbers will generate. Selecting multiple options is possible. (Note: This is a new feature and will <u>only work for grants aligned from FY23 onward</u>)

| scal Year 2023 | ~ | Agency  | aaaPatrick's Test Agency          | ~ | Facility      | ASAP,Behavioral Health,Children's N                                     | ~ |
|----------------|---|---------|-----------------------------------|---|---------------|-------------------------------------------------------------------------|---|
|                |   | Program | Adolescent,Adult Outpatient MH,Ac |   | Grant Program | (Select All)                                                            |   |
|                |   |         |                                   |   |               | Clearce Ann<br>162-208-0004 PTA<br>162-208-0016 PTA<br>162-208-0017 PTA |   |
|                |   |         |                                   |   |               | □ 162-208-0023 PTA<br>□ No Grant                                        |   |

#### SAVING THE QUARTERLY REPORT

| $ \triangleleft$                                                     | <                        | 1                   |               | of 3      | >      | $\triangleright$ | $\bigcirc$ | $\bigcirc$  | 100%      | ~   | D,    | ~ d                         |   |   |  | Fin | d   Next |
|----------------------------------------------------------------------|--------------------------|---------------------|---------------|-----------|--------|------------------|------------|-------------|-----------|-----|-------|-----------------------------|---|---|--|-----|----------|
|                                                                      | aaaPatrick's Test Agency |                     |               |           |        |                  |            |             |           |     | Wo    | rd                          |   |   |  |     |          |
| Quarterly Summary for FY 2021                                        |                          |                     |               |           |        |                  |            |             |           | Exc | Excel |                             |   |   |  |     |          |
| <u>Sut</u>                                                           | Substance Abuse          |                     |               |           |        |                  |            |             |           |     | PDF   |                             |   |   |  |     |          |
| 1. Nu                                                                | mber o                   | of pati             | ents          | served    | withi  | n a quar         | ter.       |             |           | Q1  |       | CSV (commo delimited)       |   |   |  |     |          |
| Adult<br>(Adult                                                      | Outpat<br>Outpa          | tient S<br>atient S | U: 16<br>3UD) | 6 - Adult | Outpa  | itient Su        | bstance U  | se Disorder | Treatment | 5   |       | 6                           |   |   |  |     |          |
| SOR                                                                  | Peer S                   | uppor               | t: 20 ·       | - SA Tre  | eatmer | nt Servic        | es         |             |           | 1   | ХМ    | XML file with report data 1 |   |   |  |     |          |
| Total                                                                | Total                    |                     |               |           |        |                  |            |             | 6         | 5   | 4     | 4                           |   | 7 |  |     |          |
| 2. Number of patients enrolled into program type during the quarter. |                          |                     |               |           |        |                  | Q1         | Q2          | Q3        | Q4  | FYT   | D                           |   |   |  |     |          |
| Adult Outpatient SU                                                  |                          |                     |               |           |        | 1                | 0          | 0           | 0         |     | 1     |                             |   |   |  |     |          |
| SOR Peer Support                                                     |                          |                     |               |           |        |                  |            | 0           | 1         | 0   | 0     |                             | 1 |   |  |     |          |

To save the report, click the file icon in the upper ribbon of the report and select pdf. The saved file does not include interactive client data. Only that can be accessed in the Quarterly Summary Report in AKAIMS.

#### UNDERSTANDING QUARTERLY SUMMARY REPORT

The multi-page report is broken into three sections: Substance Abuse, Emergency Services -and Mental Health Enrollment. The Quarter Summary Report is a count summary of clients by fiscal year as well as quarter. The report is generated from admissions, encounter, enrollment/disenrollment, discharge data and, if appliable, emergency services.

As of 9/18/18, some metrics are not required by the minimal dataset such as Substance abuse questions #3, #4, #5B.

Scroll through pages of the reports by using the navigation arrows in the left side upper ribbon.

#### WHAT SHOULD I FOCUS ON?

Everyone's data focus is different. However, one of the main goals of routinely checking the Quarterly Summary report is to ensure up to date data entry. Questions #1 and #2 are the quickest way to check if admissions/disenrollement data is current.

- If your focus is on Substance Abuse, focus on questions #1-12
- If your focus is on Mental Health, focus on questions #1-9
- If your focus is on Emergency Services, focus on questions #1-8

# aaaPatrick's Test Agency Quarterly Summary for FY 2021

## Substance Abuse

| 1. Number of patients served within a quarter.                                                     | Q1 | Q2 | Q3 | Q4 | FYTD |
|----------------------------------------------------------------------------------------------------|----|----|----|----|------|
| Adult Outpatient SU: 16 - Adult Outpatient Substance Use Disorder Treatment (Adult Outpatient SUD) | 5  | 5  | 4  | 3  | 6    |
| SOR Peer Support: 20 - SA Treatment Services                                                       | 1  | 0  | 0  | 1  | 1    |
| Total                                                                                              | 6  | 5  | 4  | 4  | 7    |

**Question #1** counts the number of <u>unique patients</u> served within each quarter with an encounter note for that program. Because of this, the summed quarter totals do not equal the fiscal year total. If patient A is enrolled in Q1 and Q2, he will be counted twice in quarter totals. However, the FYTD is a rolling sum so the client A would only be counted once. The total number of unique clients served in FY21 was 7 in this example.

<u>Action</u>: Please routinely check that this count matches agency's record and shows all a client's programs if duel enrolled. If client is in program and does not appear, check to see if client needs encounter note entered for that quarter/program.

| 2. Number of patients enrolled into program type during the quarter. | Q1 | Q2 | Q3 | Q4 | FYTD |
|----------------------------------------------------------------------|----|----|----|----|------|
| Adult Outpatient SU                                                  | 1  | 0  | 0  | 0  | 1    |
| SOR Peer Support                                                     | 0  | 1  | 0  | 0  | 1    |
| Total                                                                | 1  | 1  | 0  | 0  | 2    |

**Question #2** counts the number of <u>new unique patients</u> enrolled within <u>each quarter</u>. Look back at question #1. There were 6 patients served in Q1. However, questions #2 shows out of those six patients, only one was a new client. The other five started the program a previous fiscal year.

#### Action: Question #2

If client appears in question 2 but not question 1, this represents a client that was enrolled in a program but not receive an encounter note in AKAIMS. It may also be helpful for an agency to see out total their clients, how many are new?

#### INTERACT WITH THE QUARTERLY SUMMARY

 To find client information, click the bar of the any Substance Abuse or Mental Health Enrollment question. NOTE: Presently, Emergency Services questions are <u>not</u> interactive. For the emergency client identification counts, please see *Emergency Services* Folder under AKAIMS Quarterly Reports.

| 1. Number of patients served within a quarter. | Q1 | Q2 | Q3 | Q4 | FYTD |
|------------------------------------------------|----|----|----|----|------|

2. A new window will appear displaying the agencies different programs with activity and distinct client counts.

Question 1

ſ

Number of clients served within a quarter. For fiscal year 2021.

| Agency                                                                               | Program                                | AKAIMS Client ID | Agency Client ID | Activity Date    |
|--------------------------------------------------------------------------------------|----------------------------------------|------------------|------------------|------------------|
| aaaPatrick's T                                                                       | est Agency                             |                  |                  | Distinct Clients |
|                                                                                      |                                        | Activity Count   | Distinct Clients | 7                |
| Adult Outpatie 16 - Adult Outpatie Substance Use Disorder Treat (Adult Outpatie SUD) | ent SU:<br>patient<br>e<br>ment<br>ent | 82               | 6                |                  |
| ⊞ SOR Peer Sup<br>20 - SA Treatm<br>Services                                         | port:<br>eent                          | 3                | 1                |                  |
| Generated: 4/8/2022 9                                                                | :12:54 AM                              |                  |                  | Page 1 of 1      |

3. Click the plus symbol on the left side of the program name to see activity and client counts for each of the four quarters.

| Agency                                                                                                   | Progra            | m         |              | AKAIMS Client ID | Agency Client ID | Activity Date           |
|----------------------------------------------------------------------------------------------------|-------------------|-----------|--------------|------------------|------------------|-------------------------|
| aaaPatrick's Tes                                                                                         | t Agency          |           |              |                  |                  | <b>Distinct Clients</b> |
|                                                                                                    |                   |           |              | Activity Count   | Distinct Clients | 7                       |
| Adult Outpatient<br>16 - Adult Outpati<br>Substance Use<br>Disorder Treatme<br>(Adult Outpatient<br>SUD) | SU:<br>lent<br>nt |           |              | 82               | 6                |                         |
|                                                                                                    | <b>⊞FQ 1</b>      | 5 Clients | 22 Activiti  | es               |                  |                         |
|                                                                                                    | <b>⊞FQ 2</b>      | 5 Clients | 24 Activitie | es               |                  |                         |
|                                                                                                    | ⊞FQ 3             | 4 Clients | 21 Activitie | es               |                  |                         |
| _                                                                                                    | <b>⊞FQ 4</b>      | 3 Clients | 15 Activitie | es               |                  |                         |
| SOR Peer Suppor<br>20 - SA Treatment<br>Services                                                         | rt:<br>t          |           |              | 3                | 1                |                         |
| Generated: 4/8/2022 9:12:                                                                                | 54 AM             |           |              |                  |                  | Page 1 of 1             |

4. Click the plus symbol on the left side of any FQ to see individual client data. **NOTE:** *All client information shown below is fabricated.* 

Question 1

Number of clients served within a quarter. For fiscal year 2021.

| Agency                                                                                                    | Progra        | m                       | AKA           | IMS Client ID  | Agency Client ID | Activity Date         |
|----------------------------------------------------------------------------------------------------|---------------|-------------------------|---------------|----------------|------------------|-----------------------|
| aaaPatrick's Test                                                                                             | Agency        |                         |               | Activity Count | Distinct Clients | Distinct Clients<br>7 |
| ⊟Adult Outpatient S<br>16 - Adult Outpatie<br>Substance Use<br>Disorder Treatmen<br>(Adult Outpatient<br>SUD) | U:<br>nt<br>t |                         |               | 82             | ? (              | 3                     |
|                                                                                                    | EFQ 1         | 5 Clients               | 22 Activities |                |                  |                       |
|                                                                                                    | ⊞F98          | 39099BA9981             | 00 A124       | 5              | Abby, Abigail    | 4 Activities          |
|                                                                                                    | ⊞M11          | 19854AG218              | 100 B17       |                | Baggins, Bilbo   | 14 Activities         |
|                                                                                                    | ⊞M11          | 19799SA997              | 101 A672      |                | Atomic, Tom      | 1 Activities          |
|                                                                                                    | ⊞F81          | 19555IG5581             | 00 A216       | Ð              | Ale, Ginger      | 1 Activities          |
|                                                                                                    | ⊞M20          | 09199IW998 <sup>.</sup> | 121           |                | Winchester, Dean | 2 Activities          |
|                                                                                                    | <b>⊞FQ 2</b>  | 5 Clients               | 24 Activities |                |                  |                       |
|                                                                                                    | ⊞FQ 3         | 4 Clients               | 21 Activities |                |                  |                       |
|                                                                                                    | <b>⊞FQ 4</b>  | 3 Clients               | 15 Activities |                |                  |                       |
| SOR Peer Support<br>20 - SA Treatment<br>Services                                                             | :             |                         |               | 3              | 1                | 1                     |
| Generated: 4/8/2022 9:12:5                                                                                    | 4 AM          |                         |               |                |                  | Page 1 of 1           |

5. Click on the plus symbol next to client's ID number to see dates for each program activity the client participated in. This only shows one program at a time.

**Example**: Abigail Abby participated in Adult Outpatient SU 16 – Adult Outpatient Substance Use Disorder Treatment at four separate times.

Question 1

Number of clients served within a quarter. For fiscal year 2021.

| Agency                                                                                                    | Program                     | n                | AKAIN     | IS Client ID   | Agency Client ID | Activity Date    |
|----------------------------------------------------------------------------------------------------|-----------------------------|------------------|-----------|----------------|------------------|------------------|
| aaaPatrick's Test Agency                                                                                      |                             |                  |           |                |                  | Distinct Clients |
|                                                                                                    |                             |                  | ŀ         | Activity Count | Distinct Client  | s 7              |
| □Adult Outpatient S<br>16 - Adult Outpatie<br>Substance Use<br>Disorder Treatmen<br>(Adult Outpatient<br>SUD) | U:<br>nt<br>t               |                  |           | 82             |                  | 6                |
|                                                                                                    | ⊟FQ 1                       | 5 Clients 22 A   | ctivities |                |                  |                  |
|                                                                                                    | <b>⊟</b> <sup>-</sup> 98    | 9099BA998100     | A1245     |                | Abby, Abigail    | 4 Activities     |
|                                                                                                    |                             |                  |           |                |                  | 07/15/2020       |
|                                                                                                    |                             |                  |           |                |                  | 09/15/2020       |
|                                                                                                    |                             |                  |           |                |                  | 09/22/2020       |
|                                                                                                    |                             |                  |           |                |                  | 09/27/2020       |
|                                                                                                    | ⊞M11                        | ⊞M119854AG218100 |           |                | Baggins, Bilbo   | 14 Activities    |
|                                                                                                    | ⊞M11                        | 9799SA997101     | A672      |                | Atomic, Tom      | 1 Activities     |
|                                                                                                    | ⊞F81                        | 9555IG558100     | A2169     |                | Ale, Ginger      | 1 Activities     |
|                                                                                                    | ⊞M20                        | )9199IW998121    |           |                | Winchester, Dean | 2 Activities     |
|                                                                                                    | ⊞FQ 2 5 Clients 24 Activ    |                  |           |                |                  |                  |
|                                                                                                    | ⊞FQ 3 4 Clients 21 Activiti |                  | ctivities |                |                  |                  |
|                                                                                                    | <b>⊞FQ 4</b>                | 3 Clients 15 A   | ctivities |                |                  |                  |
| SOR Peer Support<br>20 - SA Treatment<br>Services                                                             | :                           |                  |           | 3              |                  | 1                |
| Generated: 4/8/2022 9:55:27 AM                                                                                |                             |                  |           |                |                  | Page 1 of 1      |